### IoT環境における知的情報処理技術 環境設定 (Linux編)

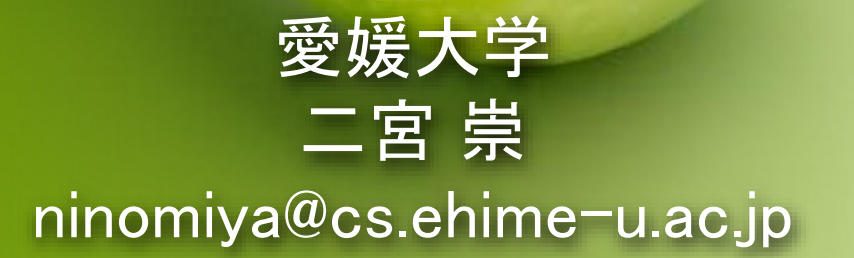

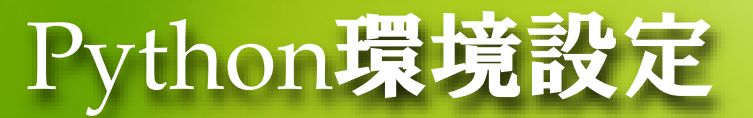

- この講座では次のプログラミング環境を使って演習を行います
  - Anaconda (機械学習向けライブラリが入ったPythonパッケージ)
  - PyTorch (深層学習ツール)
- 自宅で使っているPC (Windows, Mac, Linux) にインストール します

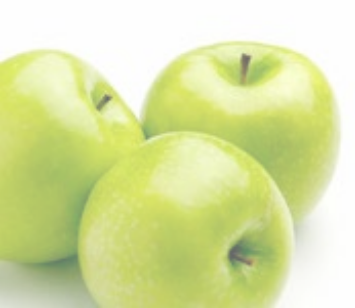

### Python環境設定 ANACONDAインストール

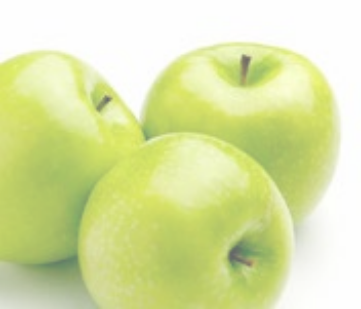

### Anacondaインストール

### 最初に次のAnacondaダウンロードページにアクセス

https://www.anaconda.com/products/individual#Downloads

| Anaconda Installers                 |                                                        |                                                  |  |  |  |
|-------------------------------------|--------------------------------------------------------|--------------------------------------------------|--|--|--|
| Windows 🕊                           | MacOS 🗯                                                | Linux 💩                                          |  |  |  |
| Python 3.8                          | Python 3.8                                             | Python 3.8                                       |  |  |  |
| 64-Bit Graphical Installer (466 MB) | 64-Bit Graphical Installer (462 MB)                    | 64-Bit (x86) Installer (550 MB)                  |  |  |  |
| 32-Bit Graphical Installer (397 MB) | 64-Bit Command Line Installer (454 MB)                 | 64-Bit (Power8 and Power9) Installer (290<br>MB) |  |  |  |
|                                     |                                                        |                                                  |  |  |  |
|                                     | ADDITIONAL INSTALLERS                                  |                                                  |  |  |  |
| The ar                              | chive has older versions of Anaconda Individual Editio | n installers. The                                |  |  |  |
|                                     | Miniconda installer homepage can be found he           | re                                               |  |  |  |

### Anacondaインストール

### 各自が使っているOS(Windows, MacOS, Linux)に合わせてイ ンストーラーをダウンロードして、実行します

#### Anaconda Installers

#### Windows

Python 3.8 64-Bit Graphical Installer (466 MB)

32-Bit Graphical Installer (397 MB)

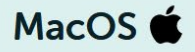

Python 3.8

64-Bit Graphical Installer (462 MB)

64-Bit Command Line Installer (454 MB)

Linux 🔬

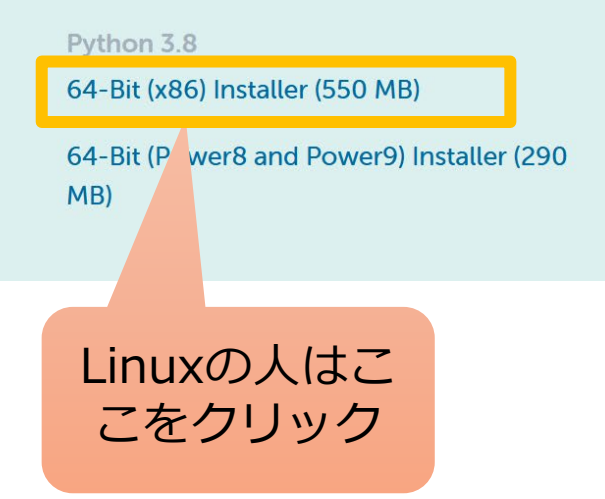

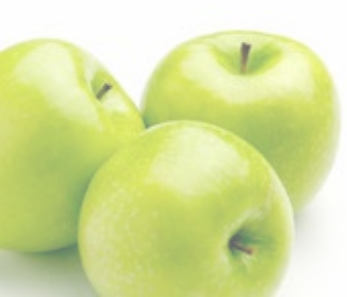

### ダウンロードしたインストーラーを端末から実行します

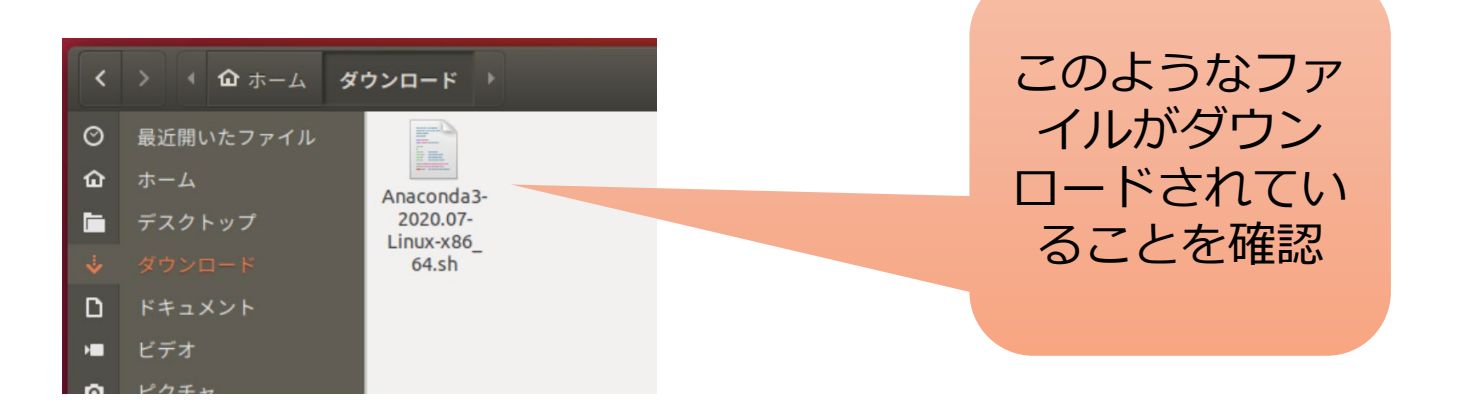

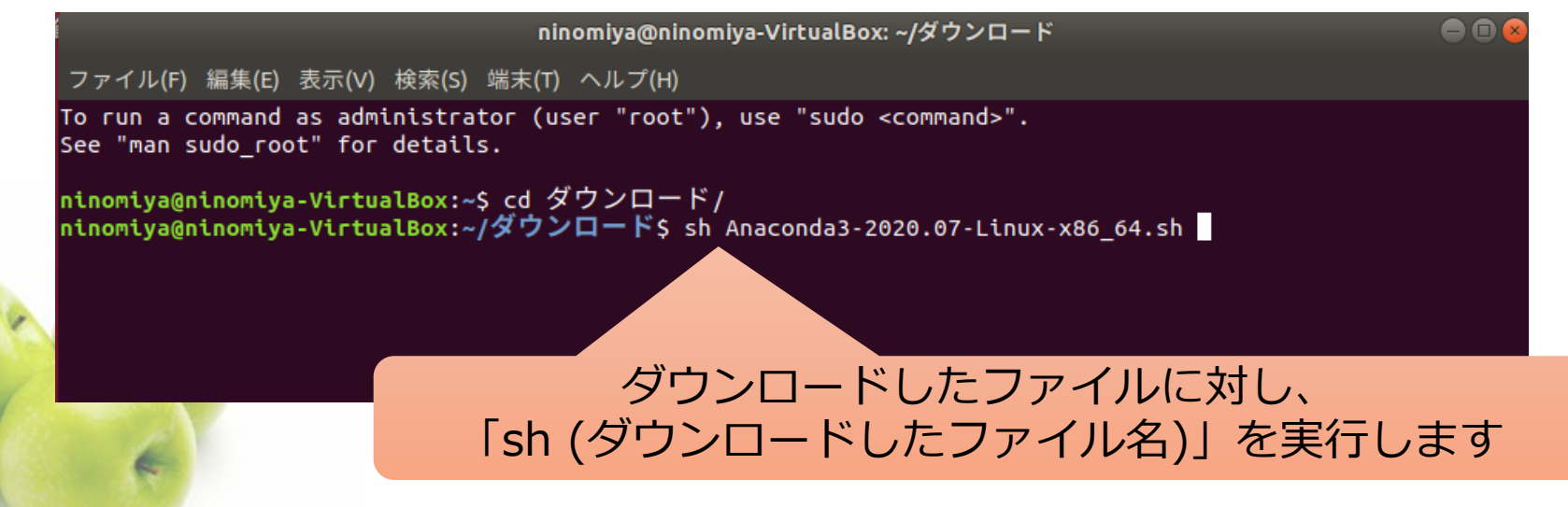

| ninomiya@ninomiya-VirtualBox: ~/ダウンロード 🗧 🗊 🍘                                                                                                    |
|----------------------------------------------------------------------------------------------------|
| ファイル(F) 編集(E) 表示(V) 検索(S) 端末(T) ヘルプ(H)                                                                                                    |
| To run a command as administrator (user "root"), use "sudo <command/> ".<br>See "man sudo_root" for details.                                            |
| <mark>ninomiya@ninomiya-VirtualB</mark> ox:~\$ cd ダウンロード/<br><mark>ninomiya@ninomiya-VirtualBox:~/ダウンロード</mark> \$ sh Anaconda3-2020.07-Linux-x86_64.sh |
| Welcome to Anaconda3 2020.07                                                                                                    |
| In order to continue the installation process, please review the license<br>agreement.<br>Please, press ENTER to continue<br>>>>                        |
| 「Enter」を押します                                                                                                    |

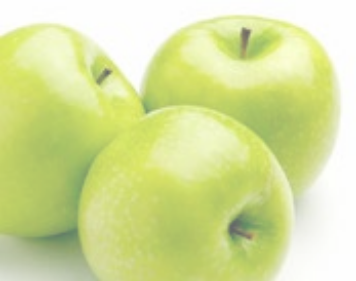

| ninomiya@ninomiya-VirtualBox: ~/ダウンロード                                                                                                    |       |
|----------------------------------------------------------------------------------------------------|-------|
| ファイル(F) 編集(E) 表示(V) 検索(S) 端末(T) ヘルプ(H)                                                                                                    |       |
| pycrypto<br>A collection of both secure hash functions (such as SHA256 and RIPEMD160), and various encryption<br>orithms (AES, DES, RSA, ElGamal, etc.).                               | n alg |
| pyopenssl<br>A thin Python wrapper around (a subset of) the OpenSSL library.                                                                                                    |       |
| kerberos (krb5, non-Windows platforms)<br>A network authentication protocol designed to provide strong authentication for client/server app<br>tions by using secret-key cryptography. | olica |
| cryptography<br>A Python library which exposes cryptographic recipes and primitives.                                                                                                   |       |
| pycryptodome<br>A fork of PyCrypto. It is a self-contained Python package of low-level cryptographic primitives.                                                                       |       |
| pycryptodomex<br>A stand-alone version of pycryptodome.                                                                                                    |       |
| libsodium<br>A software library for encryption, decryption, signatures, password hashing and more.                                                                                     |       |
| pynacl<br>A Python binding to the Networking and Cryptography library, a crypto library with the stated goa<br>improving usability, security and speed.                                | al of |
| Last updated May 20, 2020                                                                                                    |       |
| Do you accept the license terms? [yes no]<br>[no] >>>                                                                                                    |       |
|                                                                                                    |       |

#### このように表示されたら「yes」と入力して 「enter」キーを押します

Do you accept the license terms? [yes|no] [no] >>> yes

Anaconda3 will now be installed into this location: /home/ninomiya/anaconda3

- Press ENTER to confirm the location
- Press CTRL-C to abort the installation
- Or specify a different location below

[/home/ninomiya/anaconda3] >>>

インストール先を指定しますが、 自動的に指定されるフォルダのままで大丈夫 です。/home/(ユーザー名)/anaconda3と いうディレクトリにインストールされます。 「enter」キーを押しましょう。

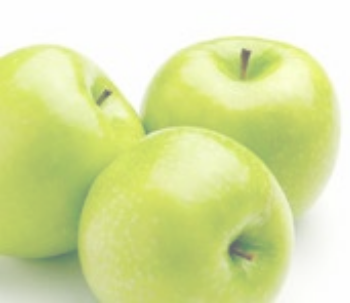

pkgs/main/linux-64::zstd-1.4.5-h0b5b093\_0

Preparing transaction: done Executing transaction: done installation finished. Do you wish the installer to initialize Anaconda3 by running conda init? [yes|no] [no] >>>

Anacondaを初期化するか聞いて きているので、「yes」と入力して 「enter」キーを押しましょう

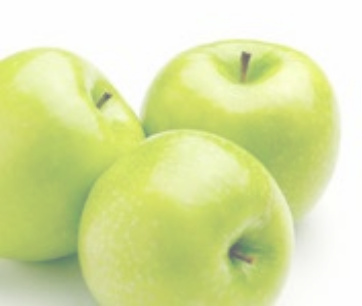

zstd

Thank you for installing Anaconda3!

Working with Python and Jupyter notebooks is a breeze with PyCharm Professional! Code completion, Notebook debugger, VCS support, SSH, Docker, Databases, and more!

Get a free trial at: https://www.anaconda.com/pycharm

ninomiya@ninomiya-VirtualBox:~/ダウンロード\$

#### 無事インストールがおわるとこの ように表示されます

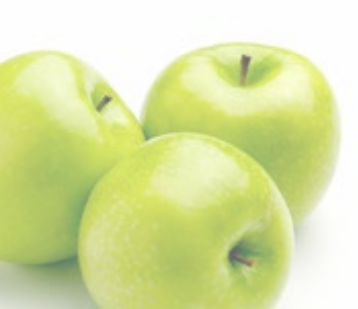

#### • インストールの確認

- 一度端末を終了します
- 端末を再び立ち上げます
- 「which python」を実行して、次のように/home/(ユーザー 名)/anaconda3/bin/pythonが表示されたらうまくインストールできていま す

ninomiya@ninomiya-VirtualBox:~ ファイル(F) 編集(E) 表示(V) 検索(S) 端末(T) ヘルプ(H) To run a command as administrator (user "root"), use "sudo <command>". See "man sudo\_root" for details. (base) ninomiya@ninomiya-VirtualBox:~\$ which python /home/ninomiya/anaconda3/bin/python (base) ninomiya@ninomiya-VirtualBox:~\$

- 端末で「python」と入力してEnterキーを押します
- こんな感じの画面になればokです。

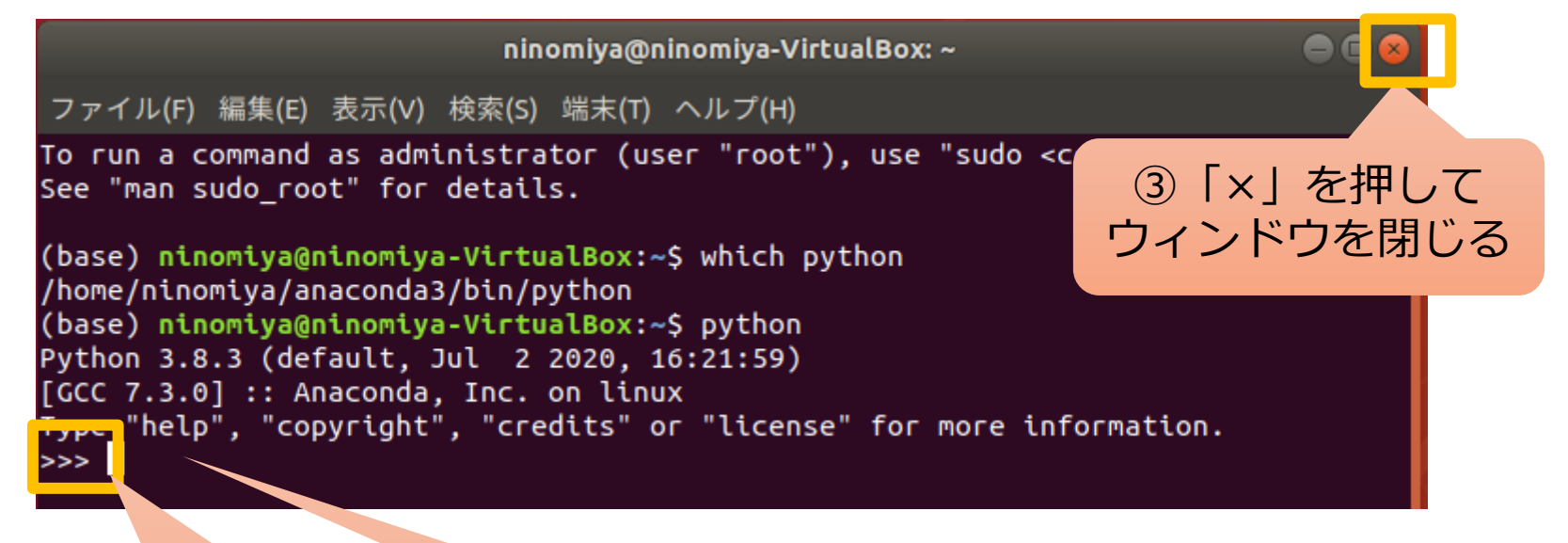

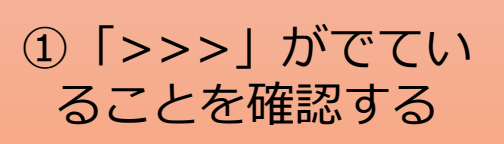

②ここで「Ctrl」と 「d」を同時に押すと pythonを終了できます

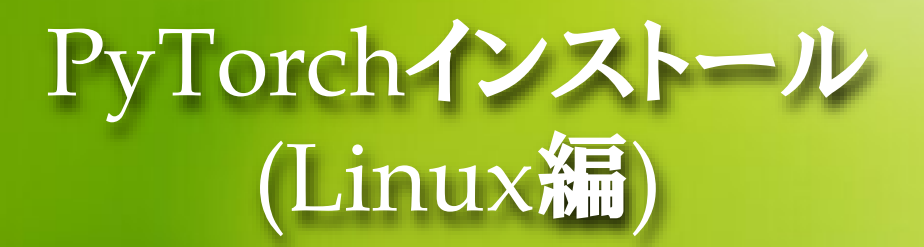

### ● 端末を立ち上げます

### 下のようにコマンドを入力します

 「conda install pytorch torchvision torchaudio cpuonly -c pytorch」を 入力してenterキーを押す

(base) ninomiya@ninomiya-VirtualBox:~\$ conda install pytorch torchvision torchaudio cpuonly -c pytorch

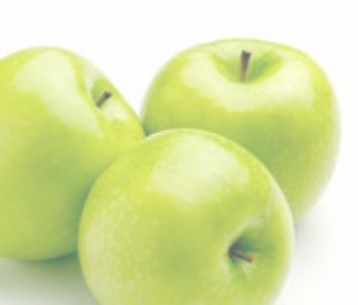

# PyTorchインストール (Linux編)

The following packages will be UPDATED:

conda

4.8.3-py38\_0 --> 4.9.1-py38h06a4308\_0

####

####

####

#### ####

####

####

100% 100%

100%

100%

100%

100%

100%

Proceed ([y]/n)? y

#### Anacondaをアップデートするかどうか聞かれていま す。「y」を入力してenterキーを押してください

| Downloading and Extra  | ting Package: | 2S |
|------------------------|---------------|----|
| pytorch-1.7.0          | 59.5 MB       |    |
| torchaudio-0.7.0       | 9.9 MB        |    |
| libuv-1.40.0           | 736 KB        |    |
| ninja-1.10.1           | 1.4 MB        |    |
| torchvision-0.8.1      | 17.2 MB       |    |
| cpuonly-1.0            | 2 KB          |    |
| conda-4.9.1            | 2.9 MB        |    |
| Preparing transaction: | done          |    |
| Verifying transaction: | done 🔪        |    |
| Executing transaction: | done          |    |
|                        |               |    |

(base) ninomiya@ninomiya-VirtualBox:>

#### このように表示されたらインストール完了です

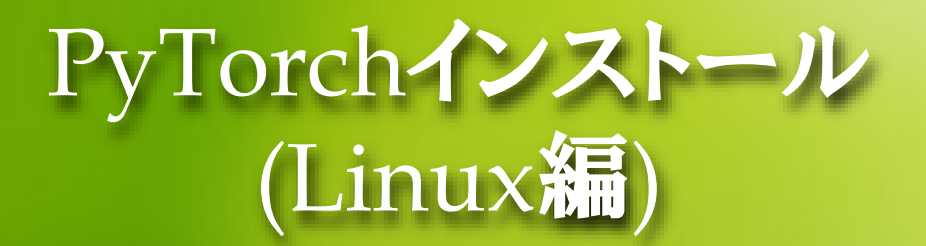

#### • インストールの確認

- 端末で「python」を実行します
- Pythonインタプリタ上で、「import torch」を入力してenterを押します
- 特にエラーがでていなければ(何も表示されなければ)インストール成功で
   す

(base) ninomiya@ninomiya-VirtualBox:~\$ python Python 3.8.3 (default, Jul 2 2020, 16:21:59) [GCC 7.3.0] :: Anaconda, Inc. on linux Type "help", "copyright", "credits" or "license" for more information. >>> import torch

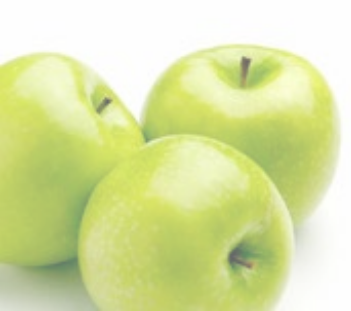

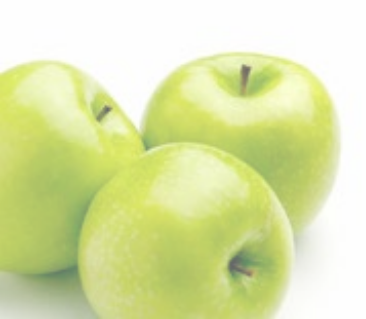

### Python演習 SPYDERを使おう

Spyder

### SpyderはPythonの統合開発環境

Spyderでプログラムを書いたり、プログラムを実行することができます

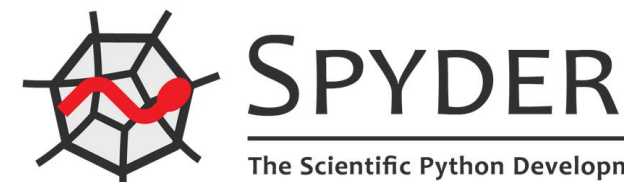

The Scientific Python Development Environment

18

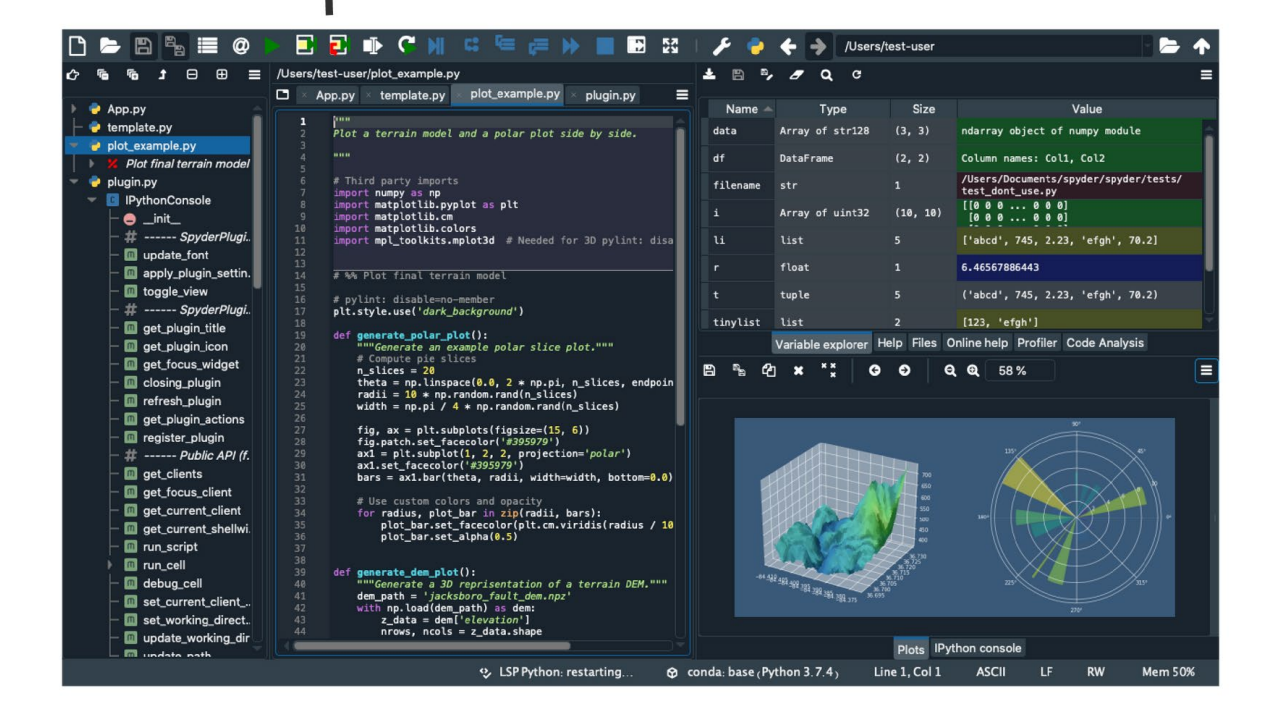

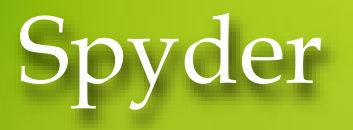

#### Spyderを立ち上げる

- 端末で「spyder」と入力してEnterキーを押しましょう。
- Spyder updatesのポップアップに対してはokを押せば良いです。
- Kite (Alを使ったプログラミングサポートアプリ)のインストールをするかどう か聞いてきますが、(面倒なので)インストールしないでおきましょう。

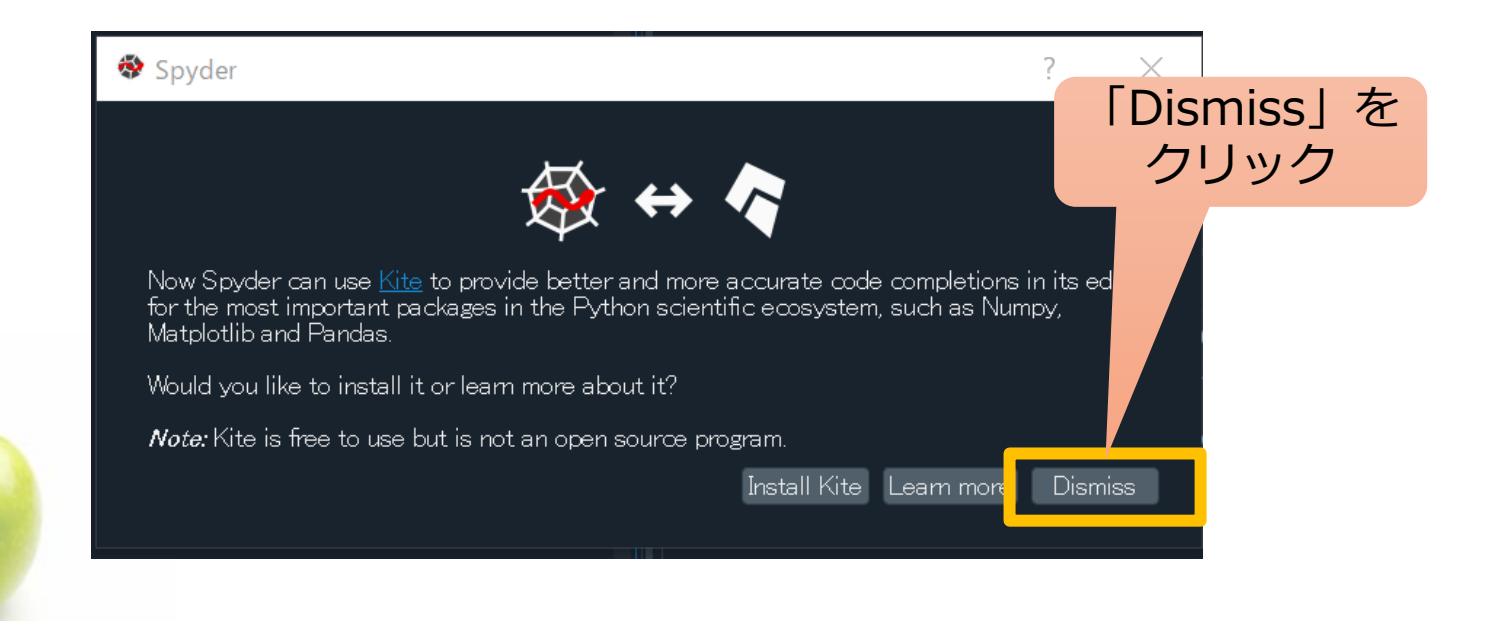

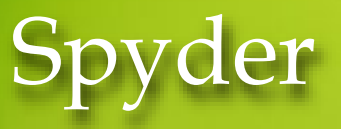

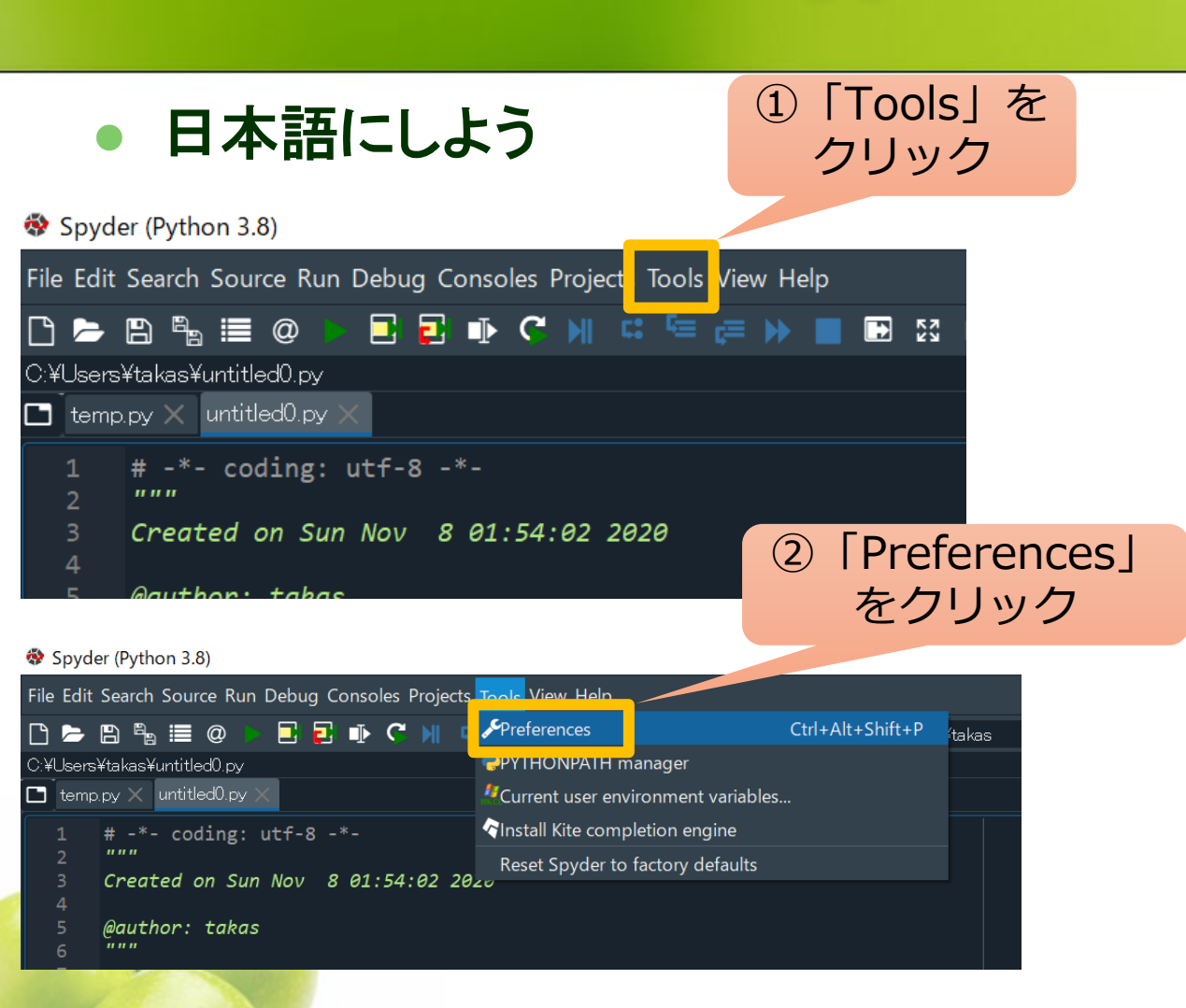

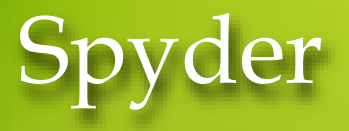

日本語にしよう

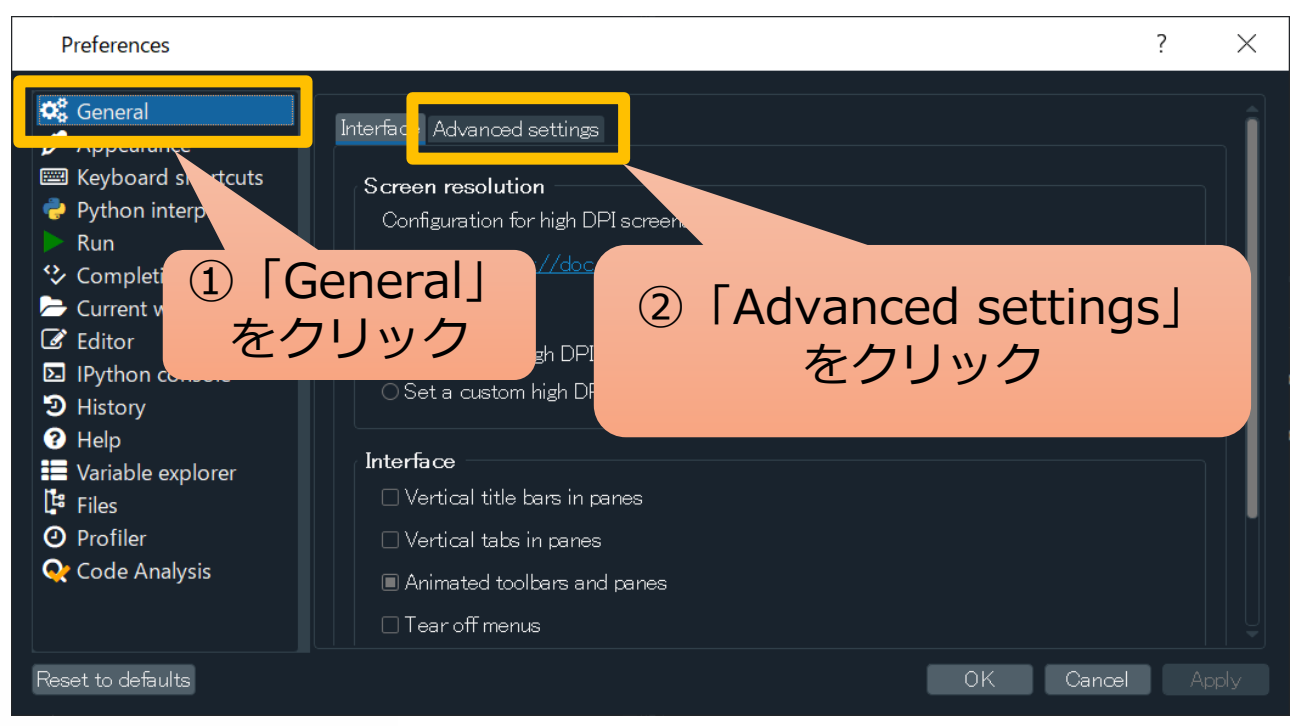

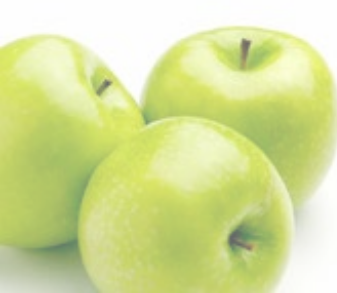

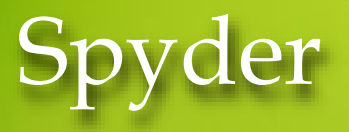

### 日本語にしよう

| Preferences<br>Constant of the second second | Interface Advanced settings General Language: English Rendering engine: Software Use a single instance Prompt when exiting                                                                           |
|----------------------------------------------------------------------------------------------------|----------------------------------------------------------------------------------------------------|
| <ul> <li>History</li> <li>Help</li> <li>Variable explorer</li> <li>Files</li> <li>Profiler</li> <li>Code Analysis</li> </ul>                                                                                                    | <ul> <li>Show internal Spyder errors to report them to Github</li> <li>Check for updates on startup</li> <li>Status bar</li> <li>Show status bar</li> <li>Show memory usage every 2000 ms</li> </ul> |
| Reset to defaults                                                                                                    | OK CPU usage every 2000 🗄 ms<br>OK Cancel Apply                                                                                                    |

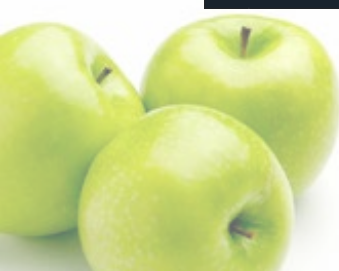

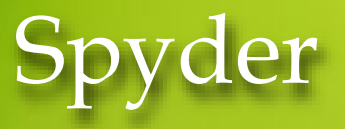

日本語にしよう

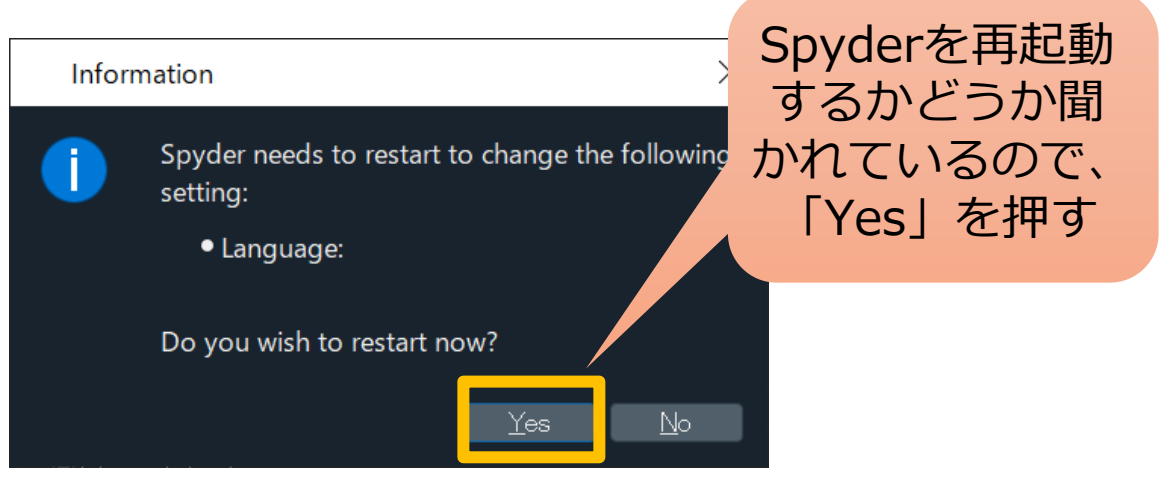

#### 再起動すると下のようにメニューが日本語になる

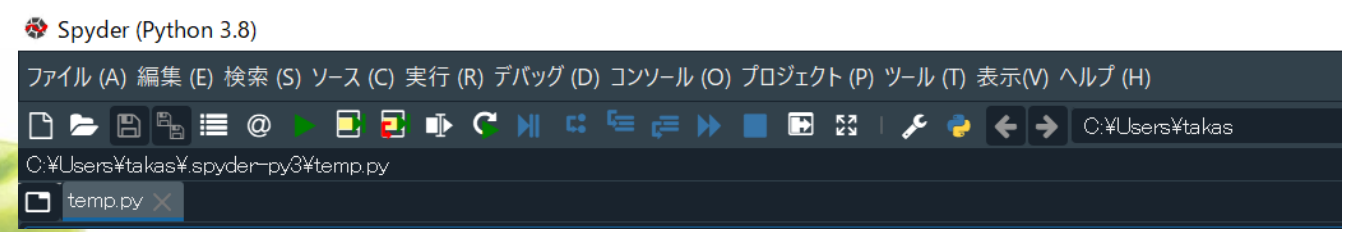

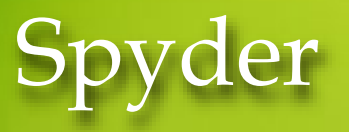

● (参考) テーマの変更 ● 「ツール」→「設定」→「外見」をクリック 構文強調テーマを「Spyder Dark」から「Spyder」に 変更すると白地になる 設定 インターフェイスのテーマ Automati 0. 一般 🌽 外見 Qt windowスタイル ■ キーボード・ショートカット アイコンテーマ Spvder 3 🥏 Pythonインタープリター > 実行 構文強調テーマ ◇ 補完と静的分析 Spyder Dark → 現在の作業ディレクトリ ITTTA 選択した人キニムを編集 ▶ IPythonコンソール デフォルト設定へ戻す シ ヒストリ 新しいスキームを作成 ? ヘルプ ■ 変数エクスプローラー **ロ**ファイル ⑦ プロファイラ フォント <u>२</u> コード分析 プレーンテキスト Consolas サイズ 10 <u>ш /¬" Го</u> デフォルト設定へ戻す キャンセル 好みで好きなテーマを選んでください。(特に選ばず初

期設定のままでも大丈夫です)

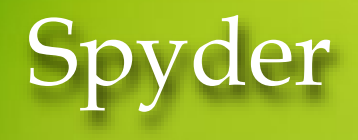

#### プログラムを書く ためのエディタ

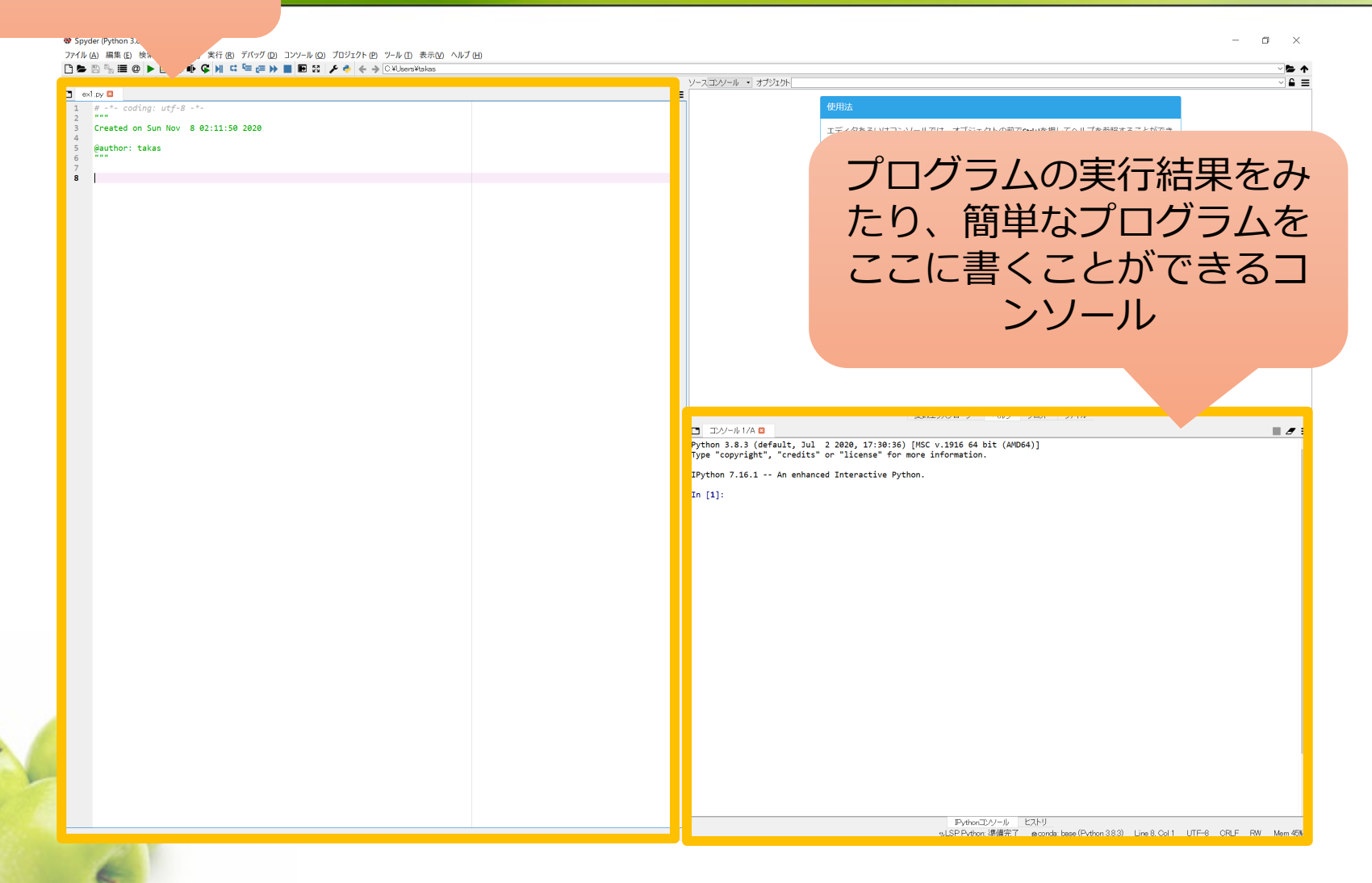

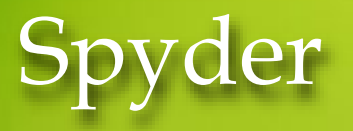

### • プログラムの実行

エディタに「print("Hello Python!")」と書いて実行してみましょう。

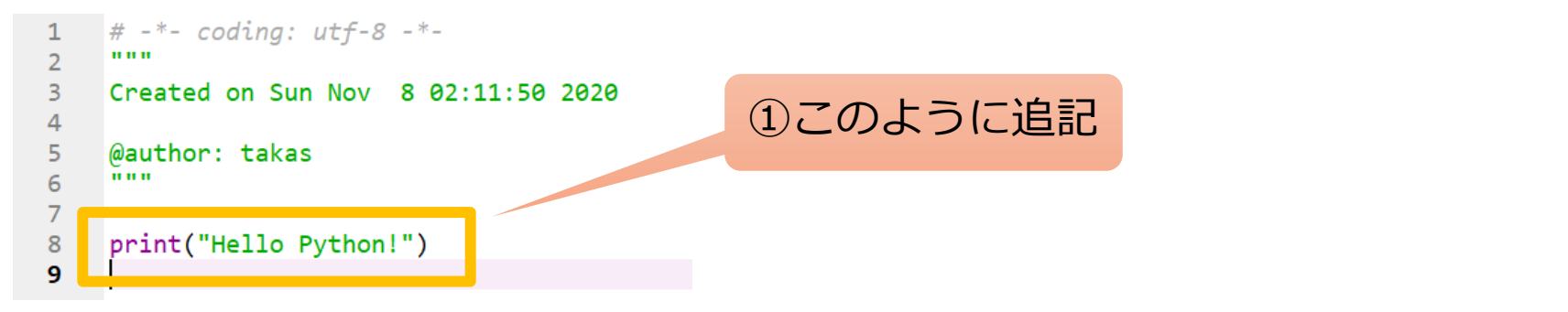

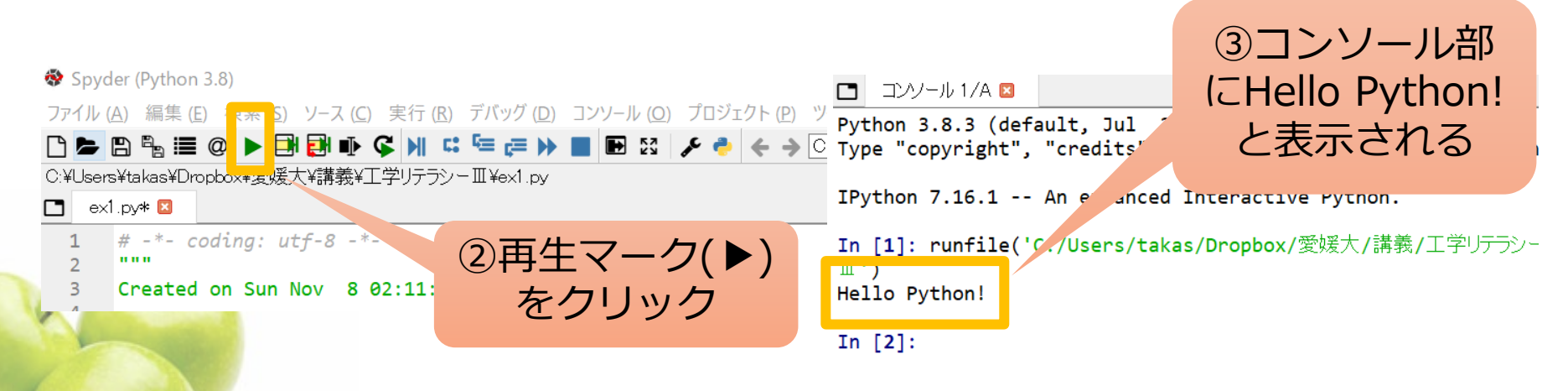